**DESARROLLO EMPRESARIAL** 

## CÓMO CREAR **UNA CUENTA DE SKYPE**

**Pasos a seguir:** 

Ingresa a skype.softonic.com para descargar la última versión de Skype.

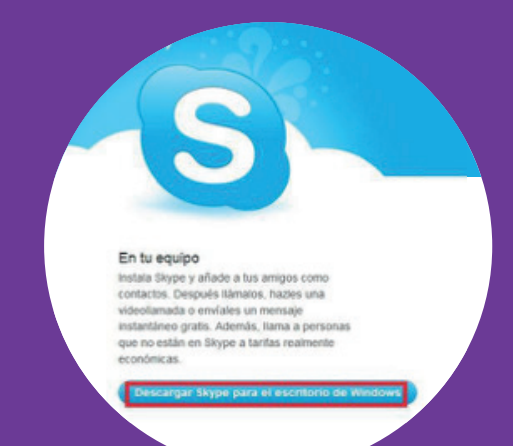

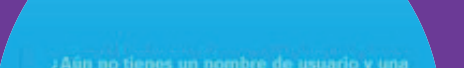

Ejecuta el programa y selecciona 2. Crear una cuenta nueva Crear una cuenta nueva.

De manera automática **Skype** te redirigirá a su página web para que puedas registrarte; aquí puedes escoger entre fusionar tus cuentas de Microsoft Messenger Facebook para importar У contactos o, por el contrario, empezar una nueva cuenta sin ellos, escribiendo tu nombre, apellidos y dirección de correo electrónico.

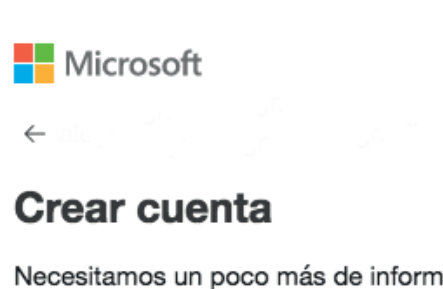

Necesitamos un poco más de información para que puedas usar esta aplicación.

Nombre

Apellidos

Siguiente

4.

Rellena todos los campos de tu información de perfil.

| Informacio          | ón de perfil                            |                         |
|---------------------|-----------------------------------------|-------------------------|
| Importante Coalqui  | ier petitera en Skype puede ver la info | renación de lo portil.  |
| Fecha<br>nacimiento | 16 • Noviembre                          | - Año 199               |
| Sexo                | Mger •                                  |                         |
| Pais/Región*        | Espala                                  |                         |
| Gudad               | Barcelona                               |                         |
| Idioma*             | Espalici                                |                         |
| Número de telé      | fana ménil                              |                         |
| 🎫 España            |                                         | <ul> <li>+34</li> </ul> |
| Importante Solo tar | contactor pueden ver tu nürnere de      | teléfono mávil.         |
|                     |                                         |                         |
| ¿Cómo planeas       | usar Skype?                             |                         |
| Principalmente pa   | ra conversaciones personales            |                         |

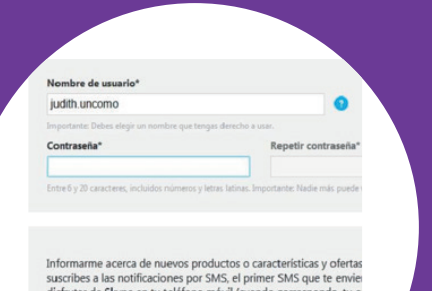

5. Para terminar, escoge un Nombre de usuario Y Contraseña. Escribe el texto de la imagen de seguridad y haz clic en Acepto. Continuar.

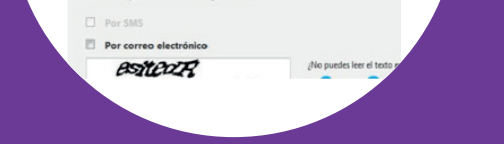

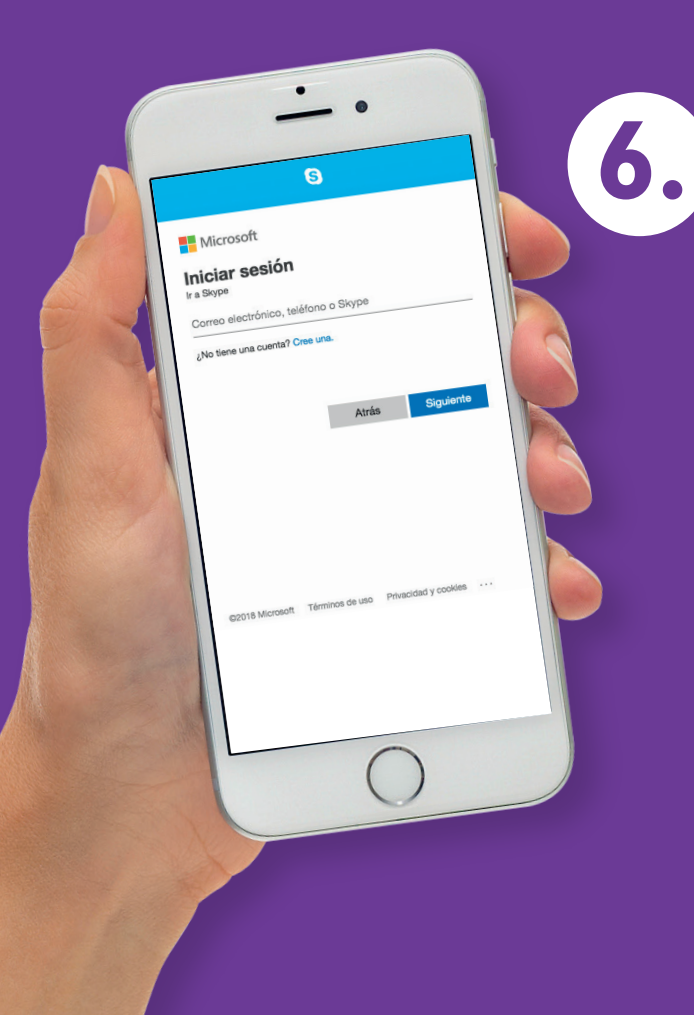

Accede nuevamente al programa que has descargado en el primer paso, coloca el nombre de usuario y contraseña que acabas de crear jy listo!

Disfruta tu nueva cuenta de Skype.

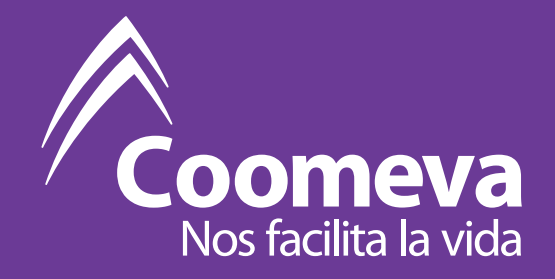